# Tutorial – Demande de WC // Compétitions Juniors

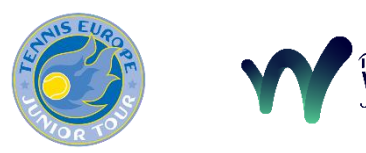

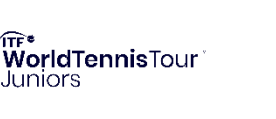

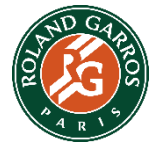

# https://wildcard.fft.fr/

## 1. Authentification

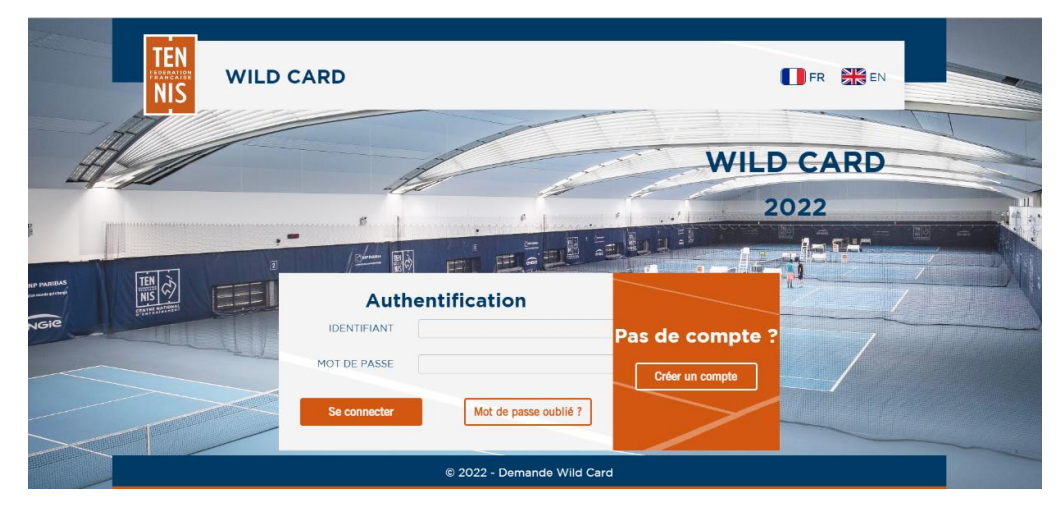

✓ La connexion à l'application WILD CARD doit être faite à l'aide des identifiants « *Ten-Up* » du joueur/de la joueuse demandeur.

## 2. Sélection du tournoi

|         | TEN<br>NIS WILD CARE  | Alexandre DUTOIT                    | Mon compte Se déconnec     | tter 🊺 FR 💥 EN |  |
|---------|-----------------------|-------------------------------------|----------------------------|----------------|--|
| 4       |                       | H                                   | WI                         | LD CARD        |  |
|         |                       |                                     |                            |                |  |
| PARIDAS |                       | Liste des to                        | urnois                     |                |  |
| Gie     | ATP Challenger        | ATP 80 CASSIS                       | 4 septembre - 11 septembre | Postuler       |  |
| ~       | ITF World Tennis Tour | M25 ITF WTT BAGNERES-DE-<br>BIGORRE | 4 septembre - 11 septembre | Postuler       |  |
|         |                       |                                     |                            |                |  |
|         |                       | © 2022 - Demande V                  | Wild Card                  |                |  |

✓ Au sein d'une liste déroulante de l'ensemble des épreuves, veuillez sélectionner l'épreuve sur laquelle vous souhaitez faire une demande de WC.

L'épreuve apparaîtra dans la liste des tournois <u>uniquement</u> le jour de l'entry deadline. (*Il est inutile de demander une WC si le joueur/la joueuse est déjà dans la liste automatiquement de par son classement*)

### 3. Informations personnelles

| 4 septem                     | nbre - 11 septembre                      |   |
|------------------------------|------------------------------------------|---|
| CIVILIT€ •                   | м.                                       |   |
| NOM.                         | DUTOIT                                   | - |
| PRENOM *                     | Alexandre Francaise (France)             |   |
| DATE DE NAISSANCE *          | 26/01/1995                               |   |
| NUMÉRO DE TÉLÉPHONE MOBILE • | —                                        |   |
| ADRESSE MAIL *               | adutoit@fft.fr                           |   |
| CONFIRMATION ADRESSE MAIL    | Merci de vérifier l'adresse email saisie |   |
| EPREUVES                     | Qualifications                           |   |
|                              | Tableau Final                            |   |

✓ Veillez à bien vérifier l'exactitude des informations personnelles du joueur/de la joueuse.

✓ Sélectionner la nature de la demande de la WC :

Qualifications ou Tableau Final

#### 4. Commentaires

|           | CONFIRMATION ADRESSE MAIL<br>Merci de vérifier l'adresse email saisie                                                                                                    |  |
|-----------|----------------------------------------------------------------------------------------------------|--|
|           | EPREUVES  Qualifications                                                                                                    |  |
| H         | Tableau Final                                                                                                    |  |
|           | COMMENTAIRE                                                                                                    |  |
| - FARIBAS | * Si certaines informations ne sont pas correctes, merci de les modifier sur votre <u>page de compte</u> × Abandonner         ✓ Valider                                                                                                    |  |
|           | Les données personnelles communiquées sont nécessaires à la création et à la gestion de votre compte. Elles font à ce titre l'objet d'un<br>traitement informatique. Le destinataire de ces données est la Fédération Française de Tennis [et notamment la Direction de la Vie<br>Fédérale, la Direction de la Compétition, et la Direction des Systèmes d'Information]. Conformément aux dispositions des Articles 39 et<br>40 de la loi Informatique et Libertés du 6 janvier 1978 modifiée en 2004, vous disposez d'un droit d'accès, de modification, de<br>rectification et, le cas échéant, de suppression des données vous concernant. Ces droits peuvent être exercés auprès du<br>CORRESPONDANT INFORMATIQUE ET LIBERTÉS DE LA FÉDERATION FRANÇAISE DE TENNIS (clifft@fft.fr). Vous pouvez également,<br>pour des motifs légitimes, vous opposer au traitement des données vous concernant. En sevoir plus. |  |
|           | © 2022 - Demande Wild Card                                                                                                    |  |

En commentaire, merci d'indiquer le classement de la joueur/joueuse ainsi que sa ligue de provenance + motivations de la demande de WC

✓ Valider votre demande

### 5. Confirmation Automatique

|   |                                                                                                    | 2022                                                             |  |
|---|----------------------------------------------------------------------------------------------------|------------------------------------------------------------------|--|
|   | Confirmation de de                                                                                            | mande de Wild Card                                               |  |
|   | ITF World Tennis Tour                                                                                         | M25 ITF WTT BAGNERES-DE-<br>BIGORRE                              |  |
|   | 4 septembre                                                                                                   | - 11 septembre                                                   |  |
| ~ | Un message vous a été envoyé sur l'adresse mail communiquée. Merc<br>adresse mail et confirmer votre demande. | i de cliquer sur le lien présent dans ce mail pour valider votre |  |
|   | 😤 Retou                                                                                                    | r à l'accueil                                                    |  |
|   | © 2022 - Dem                                                                                                  | ande Wild Card                                                   |  |

A la suite de votre validation de demande de WC, vous recevrez ce mail automatique de confirmation. En cas de non réception, pensez à consulter votre boîte spams, ou n'hésitez-pas à prendre contact avec nous.

| WC         | mar. 23/08/2022 13:04                                                     |
|------------|---------------------------------------------------------------------------|
|            | ITF World Tennis Tour M25 ITF WTT BAGNERES-DE-BIGORRE - Requête Wild Card |
| À 🖸 Alexar | ndre Dutoit                                                               |

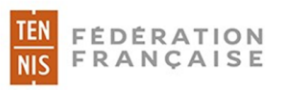

Cher Alexandre DUTOIT,

Nous avons bien enregistré votre demande de Wild Card pour les qualifications.

Vous serez informé de la décision par email le mardi ou le mercredi précédent le tournoi.

Merci de cliquer sur le lien suivant pour valider votre adresse email : Confirmation de demande de Wild Card

Informations transmises :

- Nom : DUTOIT
- Prénom : Alexandre •
- Nationalité : Française (France)
  Date de naissance : 26/01/1995